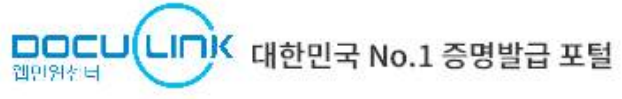

🌐 KOR 🖌

| 증명서발급                                                                                                    | 원본확인                                                                               | 이용안내 |                                                                          | 고객센터                                                                                                    |                                                                                           |
|----------------------------------------------------------------------------------------------------|------------------------------------------------------------------------------------|------|--------------------------------------------------------------------------|----------------------------------------------------------------------------------------------------|-------------------------------------------------------------------------------------------|
| 증명서발급CERTIFICATE ISSUED웹민원센터를 통해 언제, 어디서든 증명서를 발급 받<br>아 즉시출력을 할 수 있습니다.바로가기                                   | 원본확인<br>VERIFICATION<br>원본확인 문서번호를 통해 증명서 원본 진위 여부를 손<br>쉽게 확인하실 수 있습니다.<br>바로가기 > |      | 이용방법안내<br>USER GUIDE<br>증명서 발급 서비스 이용방법을 쉽고 빠르게 확인할 수<br>있습니다.<br>바로가기 > |                                                                                                    |                                                                                           |
| 대학 또는 기관 검색 증명서 발급을 원하시는 학교 혹은<br>목원대학교 🔽<br>■ 대학 또는 기관명은 두 글자 이상 입력해 주세요<br>■ 결과창의 대학 또는 기관명을 클릭하시면 해당 사이트로 이 | 기관명을 먼저 검색해주세요.<br>목원대학교<br>동됩니다.                                                  |      | ~                                                                        | 공지사항<br>웹민원센터 이용약관 개정 안내<br>아이핀 신규발급 안내<br>㈜디지털촌, 한국산업인력공<br>번역/공증 서비스 오픈<br>카카오 알림톡 서비스 시행<br>SNS 로그인(네이버, 구글, 카 | +MORE<br>2019-12-24<br>2018-11-01<br>2018-07-20<br>2018-07-01<br>2017-03-16<br>2017-03-16 |

### ①증명서 발급 사이트(웹민원센터) 접속

http://www.webminwon.com/#reload

②대학 또는 기관 검색에 <목원대학교> 검색 → 목원대학교 클릭

HOME | 회원가입 로그인

**한 목원대학교** MOKWON UNIVERSITY

인터넷증명발급센터

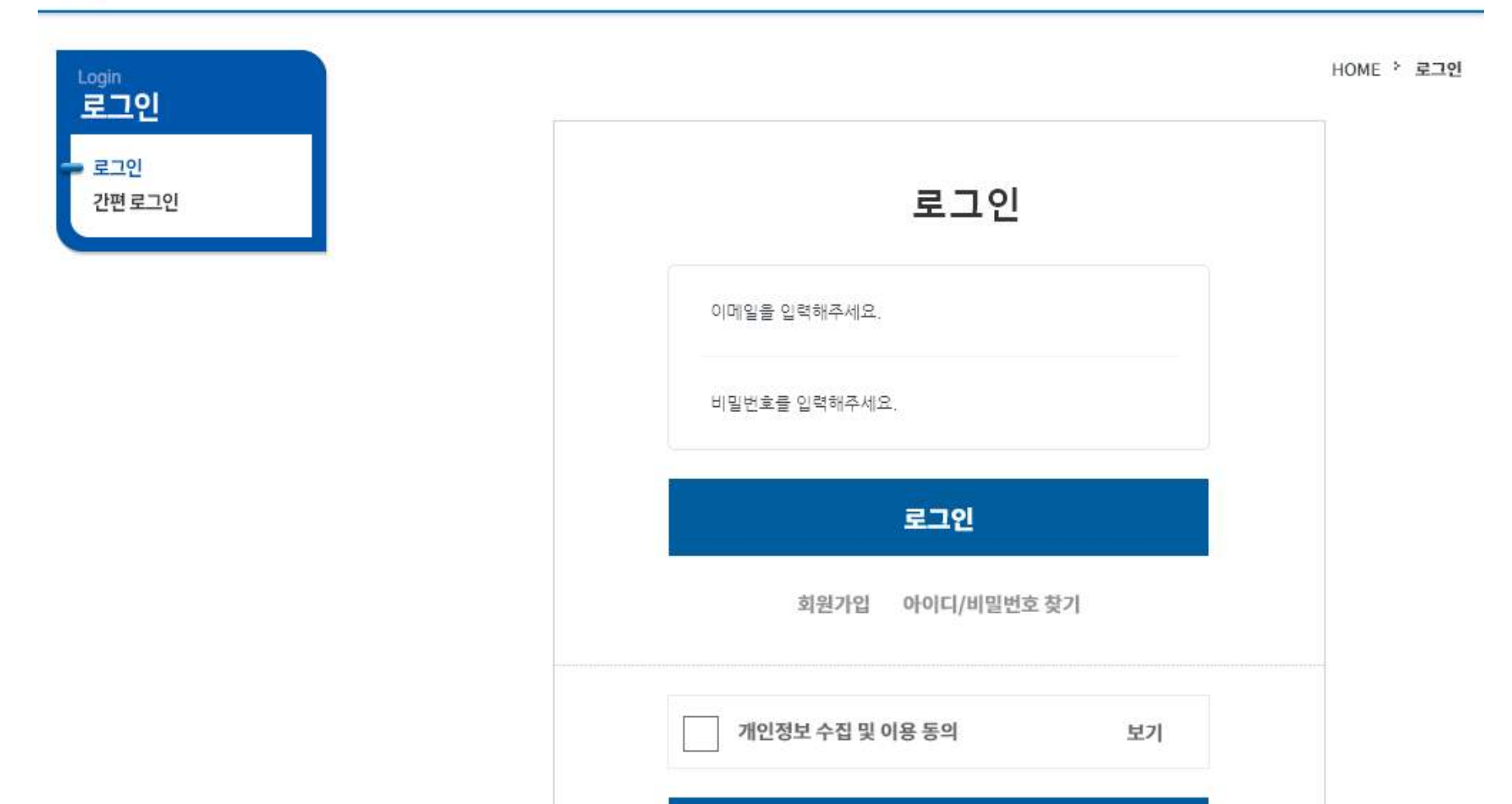

③로그인(회원가입)

아이핀 로그인

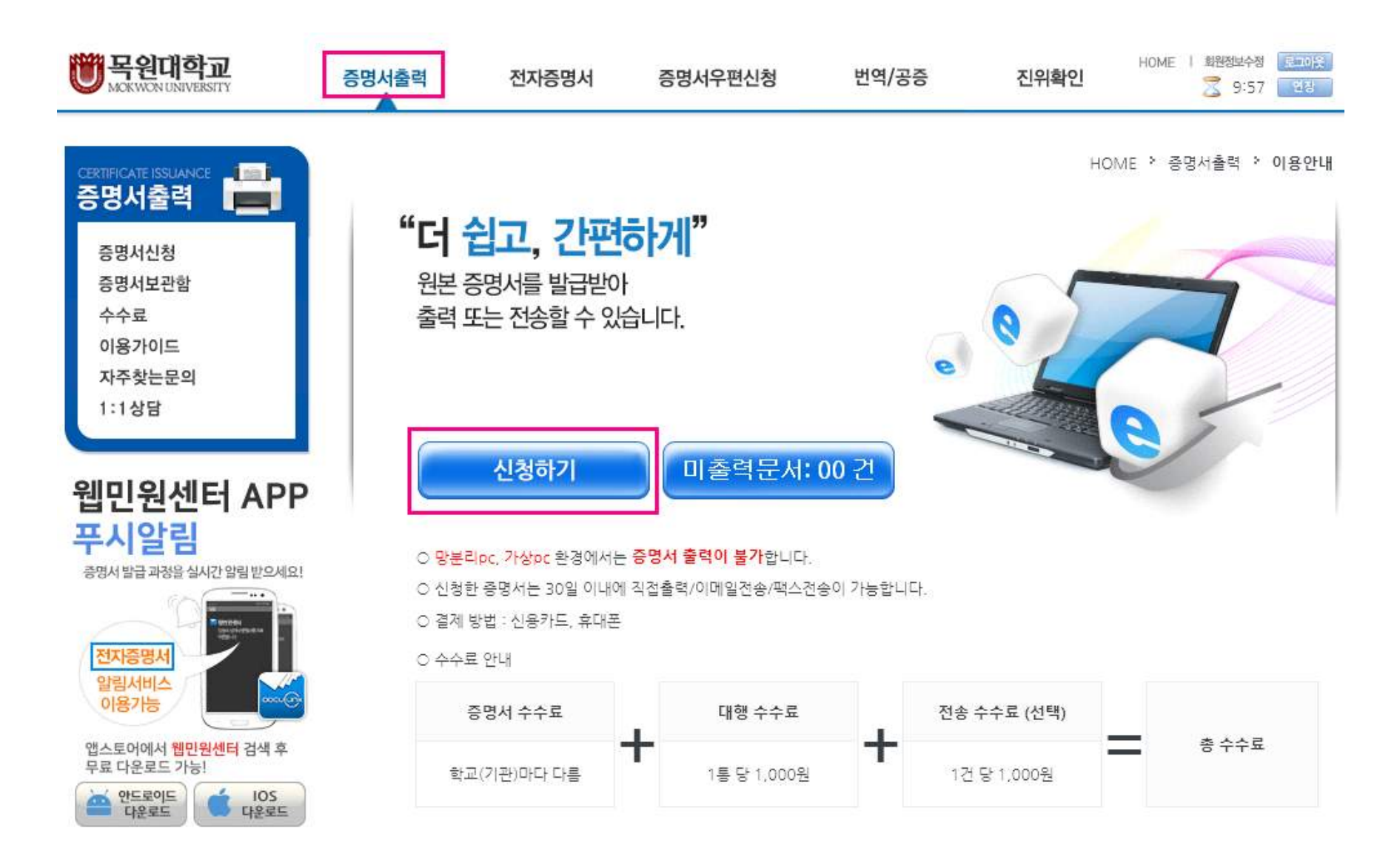

④증명서출력 탭에서 신청하기 클릭

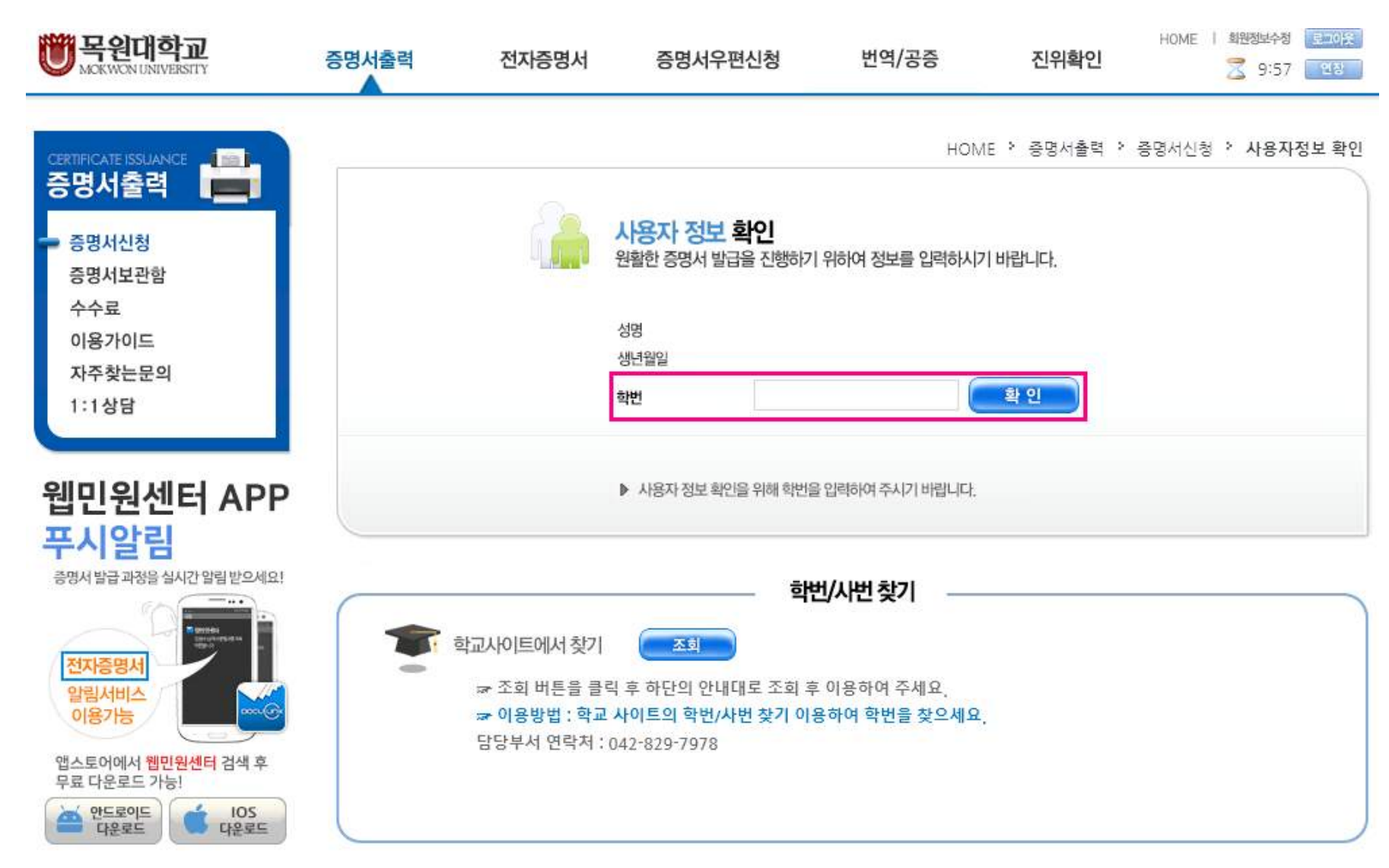

⑤사용자 정보 확인에서 학번입력 후 확인 클릭 (학번 찾기는 바로 밑 학번/사번 찾기에서 조회 클릭)

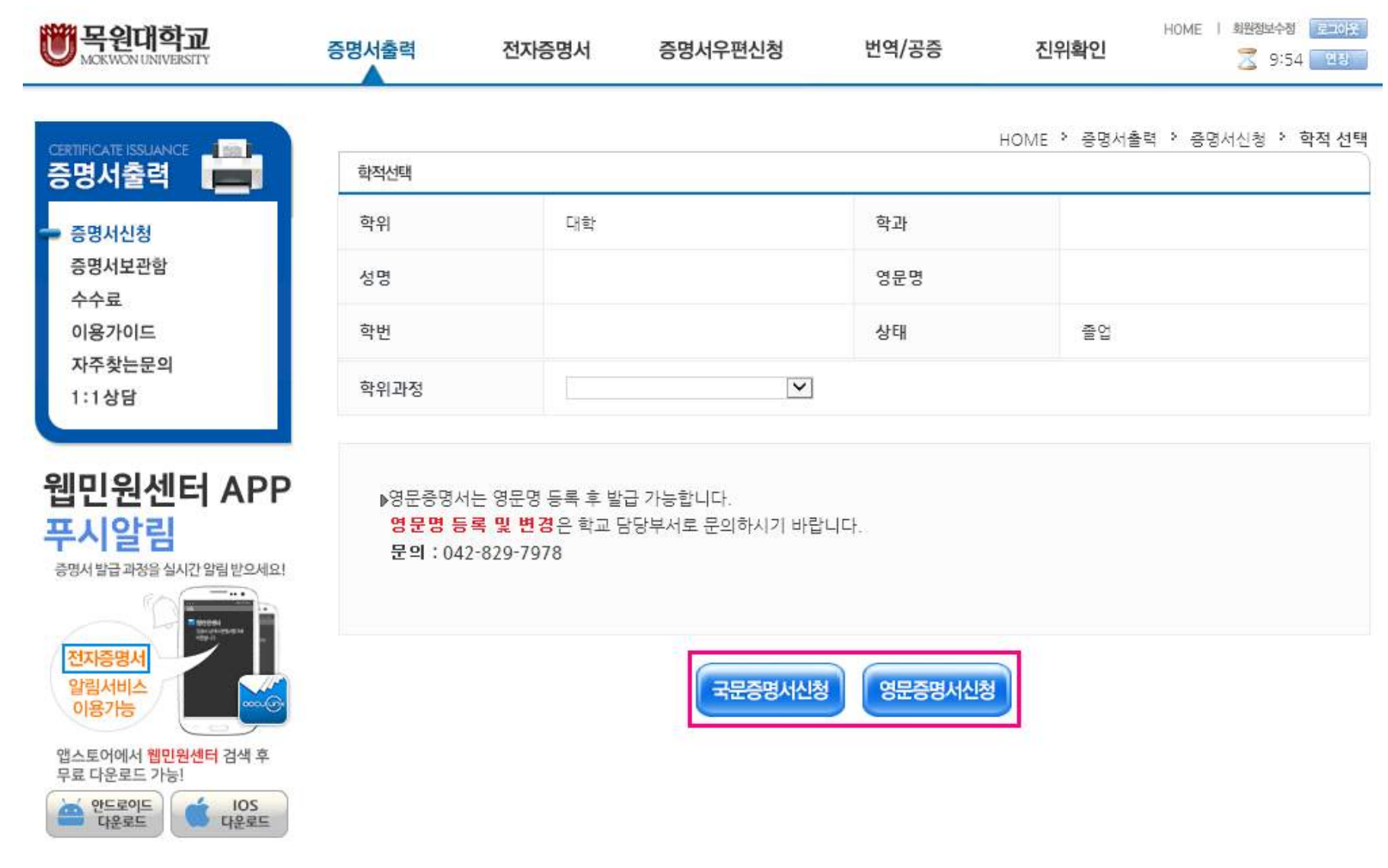

⑥학적선택에서 본인학적 사항 확인 후 국문증명서신청 혹은 영문증명서 신청 클릭

| <b>한 목원대학교</b><br>Моктиониченияти                          | 증명서출력                          | 전자증명서                                    | 증명서우편신청                             | 번역/공증                                    | 진위확인                        | HOME I 회원정보수정 로그어웃<br>중 9:48 입장 |  |  |  |
|------------------------------------------------------------|--------------------------------|------------------------------------------|-------------------------------------|------------------------------------------|-----------------------------|---------------------------------|--|--|--|
| CERTIFICATE ISSUANCE 증명서출력                                 | 증명서선택                          |                                          |                                     |                                          | HOME <sup>&gt;</sup> 중명서출력  | · 증명서신청 · 증명서선택                 |  |  |  |
| 증명서신청                                                      |                                | ※ 여러가지 증명서를 한번에 신청할 수 없습니다. 한개씩 신청해 주세요. |                                     |                                          |                             |                                 |  |  |  |
| 증명서보관함                                                     |                                | 증명서                                      |                                     |                                          | 통수                          | 신청                              |  |  |  |
| 수수료<br>이용가이드                                               | 봄인증                            | 수료증                                      |                                     |                                          | 1 🖤                         | 신청                              |  |  |  |
| 자주찾는문의                                                     | 성적중                            | 성적증명서(백분위)                               |                                     |                                          | 1 💌                         | 신청                              |  |  |  |
| 1:1상담                                                      | 성적증                            | 성적증명서(석차)                                |                                     |                                          |                             | <u>신청</u>                       |  |  |  |
| 웨미의세터 ADD                                                  | 수료중                            | 수료증명서                                    |                                     |                                          | 1 💌                         | 신청                              |  |  |  |
| 집단원센터 AFF<br>프시악린                                          | 장학금:                           | 장학금수혜중명서                                 |                                     |                                          |                             | 신청                              |  |  |  |
| 증명서 발급 과정을 실시간 알림 받으세요!                                    | 출업중                            | 명서(최종학력증명서)                              | 1 💌                                 | 신청                                       |                             |                                 |  |  |  |
|                                                            | 학적부                            | 학적부                                      |                                     |                                          |                             | 신청                              |  |  |  |
| 전자중명시<br>알림서비스<br>이용가능<br>앱스토어에서 웹민원센터 검색 후<br>무료 다운로드 가능! | ▶ <b>잠깐!</b> 호<br>쫄업예정<br>업데이트 | !교에 확인하셨나요<br>형증명서/교육비납입<br>■ 되는 증명서는 학; | ?<br>[증명서/성직증명서/수로<br>교에서 직사 입력을 와류 | <mark>로증명서</mark> 와 같이 학기<br>하였는지 발급 적 필 | 니가 변경된 직후에 최<br>히 확인하시 후 신청 | 확신 내용이<br>(하시기 바랍니다             |  |  |  |

▶문의 : 목원대학교 042-829-7978

▶ 목록에 없는 증명서는 학교 및 학적 상태에 따라 안터넷 발급이 불가한 증명서입니다. 발급 가능여부를 학교에 문의하시기 바랍니다.

▶신청(결제)한 매수만큼만 출력 가능합니다. 신청(결제)일 기준, 30일 내에만 취소/환불 가능합니다.

▶본 서비스를 통해 출력한 증명서는 <mark>원본증명서</mark> 입니다.

》졸업증명서, 학위증명서, 학위수여증명서는 동일한 증명서이며, 학교마다 명칭이 다른 것입니다.

⑦증명서선택에서 본인이 필요한 증명서 신청 클릭 (건당 2천원~ 결제 후 출력 가능)